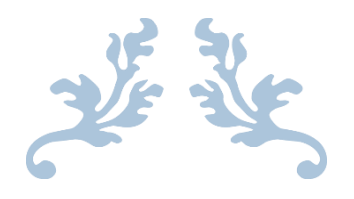

راهنمای ثبتنام مشترکین حقوقی در سامانه اطلاعات مصرفکنندگان انرژی (ساما)

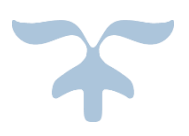

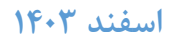

#### مقدمه

هدف از ایجاد این سامانه، ساماندهی تعرفههای مخفف (صنعتی و کشاورزی) است. مشترکین در این سامانه باید مجوز فعالیت (صادر شده از سوی سایر دستگاههای متولی) که به واسطه آن تعرفه گاز یا برق صنعتی یا کشاورزی را دریافت نمودهاند، ثبت نمایند. ثبتنام مشترکین گاز یا برق حقوقی مستلزم ثبتنام در سامانه جامع تجارت ایران به نشانی <u>www.ntsw.ir</u> است.

اگر پیش از این در سایت سامانه جامع تجارت ایران ثبتنام نکردهاید بخش ثبتنام و ارسال اطلاعات از سامانه جامع تجارت و ثبتنام در ساما را گام به گام انجام دهید. در صورتی که پیش از این در سامانه جامع تجارت ایران ثبتنام کردهاید کافی است از گام سوم بخش ثبتنام و ارسال اطلاعات از سامانه جامع تجارت را انجام دهید. راهنمای ثبتنام در سامانه جامع تجارت و سامانه انرژی به شرح ذیل است.

### ثبتنام و ارسال اطلاعات از سامانه جامع تجارت

- ا ا: ثبتنام در سامانه جامع تجارت
  - 🛠 گام ۲: معرفی شرکت
- گام۳: ارسال اطلاعات شرکت از سامانه جامع تجارت ایران به سامانه انرژی

#### ثبتنام در ساما

- گام ۴: ثبت شماره اشتراک گاز یا شناسه قبض برق
  - 🛠 گام ۵: ثبت اطلاعات مجوز
  - 🔅 گام ۶: ثبت شناسه ملی شرکت
  - استعلام مجوز از دستگاه متولی 🛠

## گام ۱: ثبتنام در سامانه جامع تجارت

برای ثبتنام در سامانه جامع تجارت ایران با مراجعه به آدرس www.ntsw.ir باید گزینه ثبتنام را انتخاب نمایید.

| مرکز توسه تجارت اکترونیکی                   | ©      | ایران<br>به     | سامانه حامع تحار <b>ت</b> |
|---------------------------------------------|--------|-----------------|---------------------------|
| 🛃 ثبت نام                                   | 🕈 ورود | 😑 سوالات متداول | استعلامات 🗮               |
| ثبت نام کاربران ایرانی                      |        |                 |                           |
| ثبت نام کاربران خارجی<br>(Foreign Merchant) |        |                 |                           |

ثبتنام كاربران ايراني

| سنلى                              | تصویر پره    |                       | تلفن همراه          | 1             | کد ملی       |
|-----------------------------------|--------------|-----------------------|---------------------|---------------|--------------|
| ٩ 🗢                               | <b>•</b>     |                       | تلفن ثابت محل سكونت | انتخاب نماييد | تاريخ تولد 👂 |
|                                   | ۴            |                       | کد پستی محل سکونت   |               |              |
| ر بایستی کمتر از ۲۰۰KB باشد.      | اندازه تصویر | TEST@TEST.IR          | پست الکترونیک فردی  |               |              |
|                                   |              | ዮአዮ°ነነ.<br>የአዮ        | نام کاریری          |               |              |
|                                   | ×            | Ert@14 <b>26</b> 5 💿  | کلمه عبور           |               |              |
| ی به استفاده از رمز دو عاملي هستم | مايل         | Ert@14 <b>2</b> 609 🌑 | تكرار كلمه عبور     |               |              |

۱. کد ملی: با واردکردن کد ملی نام کاربری بهصورت خودکار پر میشود. (۱۰ رقمی)

۲. تلفن همراه: مالکیت شماره تلفن همراه باید با کد ملی واردشده مطابقت داشته باشد. (۱۱ رقمی)

۳. تلفن محل سکونت: ۱۱ رقمی ۴. کد پستی محل سکونت: صحت کد پستی واردشده از سازمان پست استعلام میگردد. (۱۰ رقمی) ۵. پست الکترونیک فرد: فرمت ایمیل باید رعایت شود. ۶. تاریخ تولد: از طریق گزینه «انتخاب نمایید» تاریخ را انتخاب کنید. ۷. کلمه عبور: حداقل ۸ کارکتر و ترکیبی از حروف بزرگ و کوچک (انگلیسی)، کاراکتر و اعداد باشد.

۸. رمز دوعاملی: با فعال کردن این گزینه، با هر بار ورود به وبسایت یک پیامک ۴ رقمی برای موبایل ثبتشده در سامانه ارسال می شود. ۹. تصویر پرسنلی: بارگذاری تصویر پرسنلی اختیاری است و حجم تصویر باید حداکثر ۲۰۰ کیلوبایت باشد. در هر فیلد اگر اطلاعات واردشده با توجه به فرمت تعریفشده وارد نشود پیغام قرمزرنگی مبنی بر صحیح نبودن اطلاعات نمایش داده می شود. پس از تکمیل اطلاعات، گزینه ذخیره اطلاعات و ادامه را انتخاب کنید، پیامک اعتبار سنجی دریافتی را وارد کنید تا ثبتنام تکمیل شود.

ثبتنام كاربران خارجي

|                          | ن                | امع تجارت ایرار | سامانه ج         |                                            |
|--------------------------|------------------|-----------------|------------------|--------------------------------------------|
| egistration Forn         | n                |                 |                  |                                            |
| ID foreigners(Fida Code) | 0                | Phone Number    | Example:•РІЛЛЛЛЛ | Picture Personnel                          |
| Mobile Phone Number      | Example:•9111111 | E-mail          |                  |                                            |
| Postal Code              |                  |                 |                  | Select Image                               |
|                          |                  |                 |                  | Image size must be less than Y•• kilobytes |
|                          |                  | User Name       |                  |                                            |
|                          |                  | Password        | Ø                | I want to use two-factor password          |
|                          |                  | Repeat Password | Ø)               | next page                                  |
|                          |                  |                 |                  |                                            |
|                          |                  |                 |                  |                                            |

کاربران خارجی از صفحه اصلی سایت با استفاده از گزینه «ثبتنام»، «ثبتنام کاربران خارجی» اقدام به ثبتنام نمایند. دقت شود که شماره موبایل واردشده باید با شماره گذرنامه کاربر مطابقت داشته باشد.

> درصورتیکه پس از تکمیل اطلاعات با پیغام خطای اطلاعات هویتی مواجه شدید باید جهت بهروزرسانی اطلاعات خود با فیدا (۸۲۴۲۵۵۵۵ - ۲۱۱) تماس حاصل نمایید.

> > ورود به سامانه جامع تجارت

برای ورود به سامانه جامع تجارت، باید از صفحه اصلی گزینه ورود را انتخاب کنید. نام کاربری، رمز عبور و تصویر امنیتی را تکمیل نمایید.

| 😑 سوالات متداول | 😑 استعلامات                 | مســتندات           | زیر سامانه ها | آموزشی    |
|-----------------|-----------------------------|---------------------|---------------|-----------|
|                 | 1                           |                     |               |           |
|                 |                             |                     | يستم          | ورود به س |
|                 |                             | نام کاربری (کد ملی) |               |           |
|                 | Þ                           | کلمه عبور           |               |           |
|                 | 81034                       |                     |               |           |
| 2               |                             | تصویر امنیتی        |               |           |
|                 | ورود                        |                     |               |           |
|                 |                             |                     |               |           |
|                 |                             |                     |               |           |
| عمراه           | ز عبور 🛛 تغییر شماره تلفن ه | م بازیابی رمز 🤹     |               |           |

گام ۲: معرفی شرکت

اشخاص حقوقی برای فعالیت در سامانه جامع تجارت، ابتدا باید با اطلاعات هویتی مدیرعامل اقدام به ثبتنام نمایند و با نقش پایه حقیقی، فرآیند معرفی شرکت را انجام دهند. برای این منظور نقش پایه حقیقی را از لیست نقشها انتخاب و از منوی سمت راست، عملیات پایه، معرفی شرکت را انتخاب کنید.

| الما ومغم                                                                                                    | 🖌 خانه / عملیات پایه / معرفی شرکت |                | نقش جاری پایه حقیقی - فعال   |
|----------------------------------------------------------------------------------------------------|-----------------------------------|----------------|------------------------------|
| مع معليات بايه معالم معالم معالم معالم معالم معالم معالم معالم معالم معالم معالم معالم معالم معالم معالم معالم | معرفی شرکت                        |                | زمان باقیمانده ۲۹:۲۸ زمان    |
| بارنداری صلاحیت ها<br>معرفی شرکت                                                                               | شناسه ملی                         | تلفن ثابت شرکت | ەيبال ەرمامەرمەرمەرمەر مىبال |
| 🔹 مدیریت نمایندگان                                                                                             | پست الکترونیک شرکت                | نمابر شرکت     | میال :ماملماملمامامامام میال |
| مدیریت پیشنهادهای نمایندنی<br>مدیریت کارتابل                                                                   | پایگاه اینترنتی شرکت              |                | ثبت اطلاعات شرکت 🔰 انصراف    |

پس از انتخاب گزینه ثبت اطلاعات شرکت، درصورتیکه اطلاعات شرکت و مدیرعامل مورد تأیید سرویس سامانه استعلام شرکتها باشد، نقش پایه حقوقی همان لحظه برای کاربر ایجاد میگردد در غیر این صورت از کاربر درخواست میشود اسناد خود را ارسال نماید.

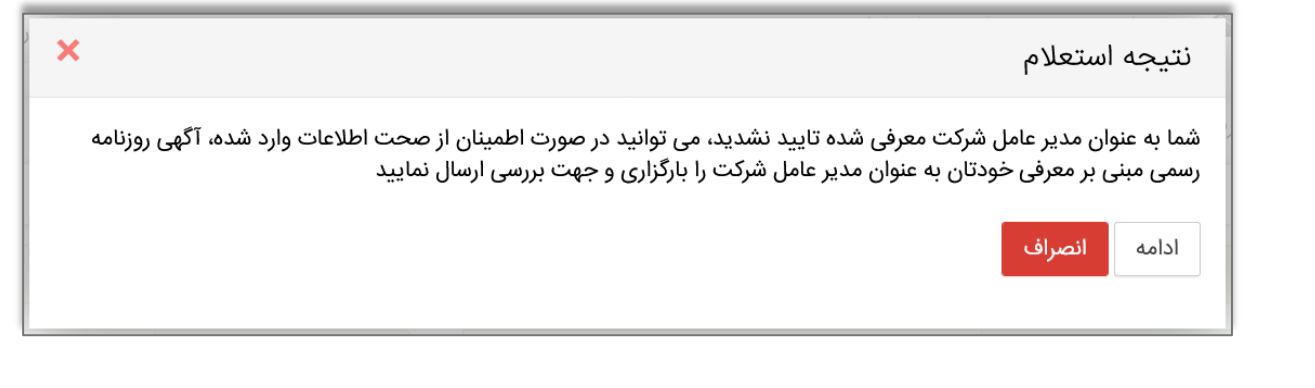

با انتخاب گزینه «ادامه» کاربر باید تصاویر روزنامه رسمی یا مدارک قابل استنادی همچون حکم وزیر برای مراکز دولتی و یا حکم ریاست دانشگاه

و ... را بارگذاری نماید و منتظر دریافت پاسخ در بخش «**مدیریت کارتابل**» بماند.

| ×      |                                                            | ارسال اسناد            |
|--------|------------------------------------------------------------|------------------------|
|        | آگهی روزنامه رسمی مبتنی بر معرفی خودتان به عنوان مدیر عامل |                        |
|        | 🗙 انتخاب                                                   | مستند                  |
| انصراف | ارسال مستندات شرکت                                         |                        |
|        | امه رسمی کشور : www.rrk.ir/NEWs/NewsList.aspx              | آدرس سایت استعلام روزن |

پس از تأیید معرفی شرکت، نقش پایه حقوقی برای کاربر ایجاد میشود.

# گام۳: ارسال اطلاعات شرکت از سامانه جامع تجارت ایران به سامانه انرژی

پس از پایان ثبتنام در سامانه جامع تجارت ایران نقش جاری خود را نقش پایه حقوقی فعال انتخاب نمایید. (مطابق شکل زیر در بالا سمت چپ سامانه جامع تجارت)

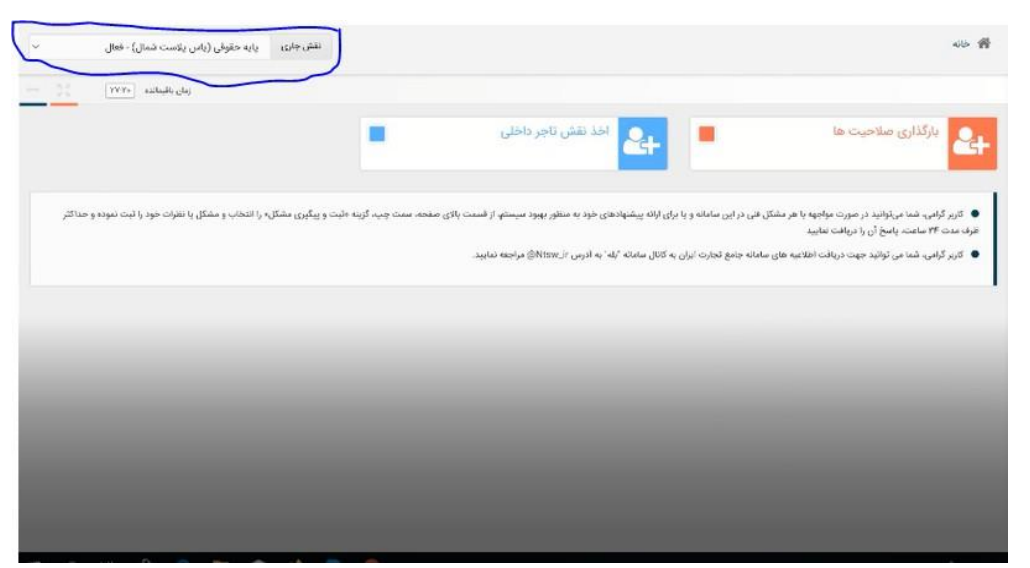

به عنوان نماینده شرکت بر روی عملیات سامانه انرژی کلیک کرده و گزینه خوداظهاری برق/گاز را انتخاب کنید.

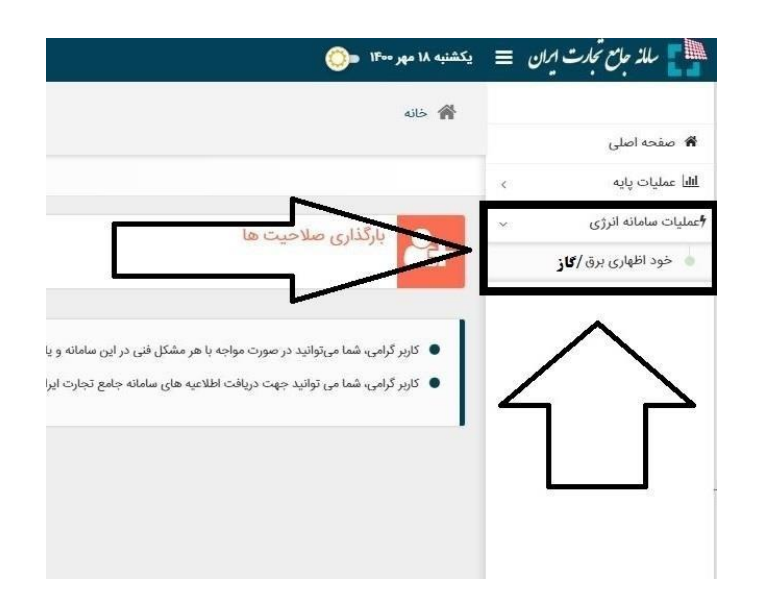

پس از انتخاب خود اظهاری برق/گاز، اطلاعات به سایت سامانه اطلاعات مصرفکنندگان انرژی فرستاده خواهد شد.

## گام ۴: ثبت شماره اشتراک گاز یا شناسه قبض برق

در صفحه اول سامانه، پس از انتخاب بنر شرکت گاز یا توانیر ، شماره اشتراک گاز و شناسه قبض برق دارای تعرفه صنعتی یا کشاورزی باید ثبت شود.

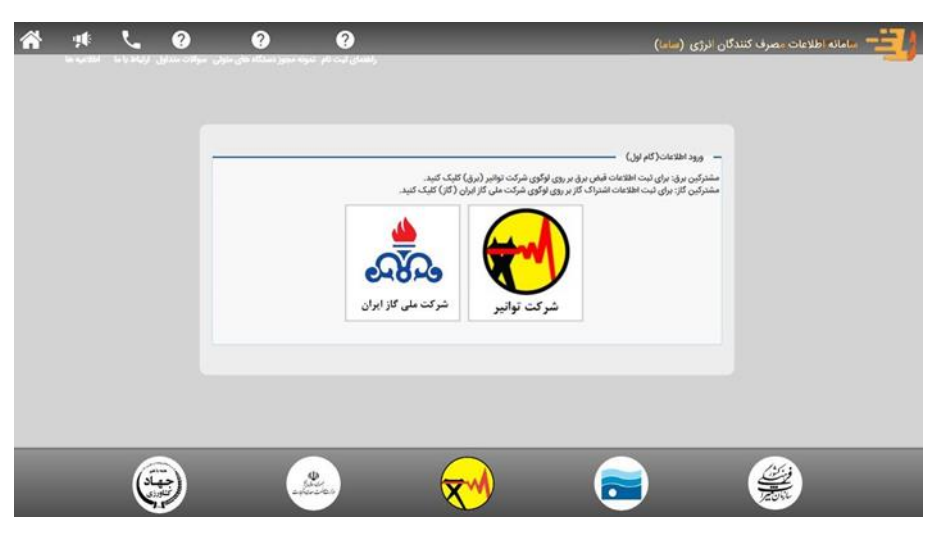

شکل ۱- انتخاب بنر شرکت ملی گاز یا توانیر

در صورت انتخاب بنر شرکت ملی گاز با تصویر زیر روبهرو خواهید شد. باید توجه داشت که بهصورت پیشفرض تیک گزینه "ضمن ثبتنام شماره اشتراک گاز، شناسه قبض برق هم درج میکنم." فعال است؛ چرا که اکثر مشترکین گاز، از برق نیز استفاده میکنند و باید شناسه قبض برق خود را ثبت کنند. در صورت نداشتن شناسه قبض برق جهت ثبت در سامانه انرژی، میبایست تیک گزینه مذکور برداشته شود.

|         |                                                                                                    | .متر                                | گاز، شناسه قبض برق هم درج می | مین ثبتنام شماره اشتراک            |
|---------|----------------------------------------------------------------------------------------------------|-------------------------------------|------------------------------|------------------------------------|
|         |                                                                                                    |                                     |                              |                                    |
|         |                                                                                                    |                                     |                              |                                    |
|         | می می می می می می می منعتی یا کشاورزی را وارد نمایید.<br>شماره اشتراک گاز دارای تعرفه های صنعتی یا کشاورزی را وارد نمایید. |                                     | ی یا کشاورزی را وارد نمایید. | ساسه قبض برق دارای تعرفه های صنعتی |
| ثبت گاز | شماره اشتراک گاز را وارد نمایید.                                                                                           | ثبت برق                             | ن ۱۳ کاراکتر است.            | حداقل طول شناسه قبض برق            |
|         |                                                                                                    |                                     |                              |                                    |
| _       | ورارت صمت مر ريايست طبق راهنماي ثبتنام اشخاص حقوق راقدام نمايند.                                                           | نې داراې شناسه ملې حواد کشاورزې و د | مشتركين حقوق                 |                                    |
|         |                                                                                                    |                                     |                              | ♥★ ७¥                              |

شکل۲- گام بعدی ثبتنام بعد از انتخاب بنر شرکت ملی گاز

در صورت انتخاب بنر شرکت توانیر با تصویر زیر روبهرو خواهید شد. باید توجه داشت که بهصورت پیش فرض تیک گزینه "ضمن ثبتنام شناسه قبض برق، شماره اشتراک گاز را هم درج می کنم." غیرفعال است؛ چرا که بسیاری از مشترکین برق، از گاز استفاده نمی کنند. لذا در صورت داشتن شناسه قبض برق جهت ثبت در سامانه انرژی، می بایست تیک گزینه مذکور زده شود تا فیلد وارد کردن شناسه قبض برق فعال گردد.

|         |                                                                  |                                                | — ورود اطلاعات( گام اول)   ـــــــــــــــــــــــــــــــــــ |
|---------|------------------------------------------------------------------|------------------------------------------------|----------------------------------------------------------------|
|         |                                                                  | ک گاز هم درج میکنم.                            | ضمن ثبتنام شناسه قبض برق، شماره اشترا                          |
|         | یس<br>میران گاز دارای تعرفه های صنعتی یا کشاورزی را وارد نمایید. | ارد نمایید.                                    | تناسه قبض برق دارای تعرفه های صنعتی یا کشاورزی را و            |
| ثبت گاز | شماره اشتراک گاز را وارد نمایید.                                 | است. ثبت برق                                   | حداقل طول شناسه قبض برق ١٣ كاراكتر                             |
| 8       | زارت صمت می بایست طبق راهنمای ثبتنام اشخاص حقوقی اقدام نمایند.   | مشترکین حقوقی دارای شناسه ملی جهاد کشاورزی و و | 5 <b>5</b> <sup>23</sup> 5<br>%                                |
|         |                                                                  |                                                | مرحله بعد 🕥                                                    |

شکل ۳- گام بعدی ثبتنام بعد از انتخاب شرکت توانیر

نکته ۱: برخی افراد ممکن است پس از ثبت کردن شناسه قبض برق و شماره اشتراک گاز خود با این پیغام مواجه شوند؛ «کاربر گرامی، یکی از شناسه قبضها/ شماره اشتراکهای گاز وارد شده پیشتر در سامانه ثبت شده است. آیا مایل هستید با وارد کردن سامانه انرژی فرآیند را ادامه دهید؟» در این حالت مشترک میبایست گزینه تایید را انتخاب کند. سپس در ادامه نیاز است تا مشترک کد سامانه انرژی خود را وارد نماید که از دو طریق میتواند این کد را دریافت کرده و ادامه روند ثبتنام خود را انجام دهد:

| کاربر گرامی، یکی از شناسه قبضها/ ش<br>است. آنا مانل هستند نا وارد کردن کذ |
|---------------------------------------------------------------------------|
| است. آنا مایل هستند با وارد کردن کد                                       |
| 0 / // 0                                                                  |
|                                                                           |
|                                                                           |

شکل ۴- پیغام وارد کردن کد سامانه انرژی

حالت اول آن که وارد بخش استعلام کد سامانه انرژی در قسمت بالای صفحه اول سایت <u>iranesp.ir</u> بشود و با وارد کردن دو مورد از چهار مورد اطلاعات خواسته شده کد سامانه انرژی خود را دریافت کند.

حالت دوم نیز از طریق پیگیری از پشتیبانی سامانه انرژی به شماره همراه ۰۹۹۱۲۷۰۲۳۷۹ (از طریق نرمافزارهای بله، ایتا و واتساپ و یا تماس تلفنی با این شماره)

لازم به ذکر است که در این مرحله با تایید اطلاعات ثبت شده از قبل برای شناسه قبض برق یا شماره اشتراک گاز، بهصورت خودکار این اطلاعات برای شناسه قبض یا شماره اشتراک دیگر وارد شده نیز ثبت خواهد شد.

نکته ۲: مشترکین صنعتی بزرگ که دارای چندین شماره اشتراک گاز یا شناسه قبض برق (با تعرفه صنعتی و کشاورزی) متصل به یک مجوز هستند، در این بخش میبایست تمامی شناسه قبضهای برق و شماره اشتراکهای گاز خود را وارد نمایند.

نکته ۳: در صورتی که واحد صنعتی دارای چندین مجوز باشد، میبایست بهازای هر مجوز، بهصورت جداگانه شناسه قبضهای برق و شماره اشتراکهای گاز مرتبط با آن مجوز را وارد نماید.

### گام ۵: ثبت اطلاعات مجوز

در این مرحله مشترک میبایست دستگاه متولی صادرکننده مجوز فعالیت را انتخاب نماید. برای مثال، در صورتی که تعرفه کشاورزی برای چاه آب کشاورزی اخذ شده باشد باید شرکت مدیریت منابع آب بهعنوان دستگاه متولی انتخاب شود. پس از انتخاب دستگاه متولی، مشترک باید کد مجوز خود را وارد نماید. (کد مذکور برای شرکت مدیریت منابع آب کد ساماب: کد ۶ رقمی در بالا سمت راست مجوز، برای وزارت صمت: شناسه کسب و کار، برای اصناف: کد صنفی، برای میراث فرهنگی: کد میراث بالا سمت راست مجوز است.)

| ىتگاە متولى                 | * | * کد مجوز                                   |
|-----------------------------|---|---------------------------------------------|
| بدون انتخاب                 | * | در صورت عدم آگاهی روی دکمه راهنما کلیک کنید |
| ع دارنده مجوز               |   |                                             |
| 🔵 شخصیت حقیقی 🔵 شخصیت حقوقی |   |                                             |
|                             |   |                                             |
| حله بعد ⊕                   |   |                                             |
|                             |   |                                             |

گام ۶: ثبت شناسه ملی شرکت

در این مرحله ابتدا شناسه ملی شرکت را وارد نمایید. در صورتی که در سامانه جامع تجارت ثبتنام کرده باشید و بر روی گزینه خوداظهاری

گاز/ برق کلیک کرده باشید پس از وارد کردن شناسه ملی شرکت، به شما اطلاعات شرکت نمایش داده خواهد شد. در غیر این صورت باید بر روی لینک کلیک کرده تا به سایت سامانه جامع تجارت جهت ثبتنام فرستاده شوید

| — اطلاعات دارنده مجوز(گام سوم) |                                                                                                    |
|--------------------------------|----------------------------------------------------------------------------------------------------|
| * شناسه ملی شرکت دارای مجوز    |                                                                                                    |
| 101025A19141                   | کاربر گرامی، شناسه ملی شرکت شما در سامانه وجود ندارد. لطفا ر روی لینک کلیک کاده و در سامانه<br>جامع تجارت ثبت نام نمایید. |
| * کد ملی مدیرعامل دارنده مجوز  |                                                                                                    |
|                                |                                                                                                    |
| كديستى                         | الدرس                                                                                                    |
| * شماره موبایل                 |                                                                                                    |
|                                |                                                                                                    |
|                                |                                                                                                    |

پس از کلیک بر روی گزینه مرحله بعد (در صورتی که اطلاعات کد ملی مدیر عامل و .... نمایش داده شد) تمامی اطلاعات جهت تایید به شما نمایش داده خواهد شد. پس از تایید اطلاعات به مرحله بعد جهت استعلام مجوز خود خواهید رفت و نتیجه استعلام مجوز خود از دستگاه مربوطه مشاهده خواهید نمود.

| 谷 9月: <b>し 3</b><br>In qu'Shi in là bhui) Luinh, |                                                                                                    | سامانه اطلاعات مصرف کنندگان الرژی (ساما) |
|--------------------------------------------------|----------------------------------------------------------------------------------------------------|------------------------------------------|
|                                                  |                                                                                                    |                                          |
|                                                  |                                                                                                    |                                          |
|                                                  |                                                                                                    |                                          |
|                                                  |                                                                                                    |                                          |
|                                                  | - نەئىش اەللاغات                                                                                                    |                                          |
|                                                  | • مجوز بافت نشد.                                                                                                    |                                          |
|                                                  | <ul> <li>محمت الفلاعات وارد شده مورد کابید من است.</li> <li>الفلاعات ثبت شده مصبوع منی باشد و نیاز به وزیایش الفلاعات است.</li> </ul> |                                          |
|                                                  | مرحله یعد 🕲                                                                                                    |                                          |
|                                                  |                                                                                                    |                                          |
|                                                  |                                                                                                    |                                          |
|                                                  |                                                                                                    |                                          |
|                                                  |                                                                                                    | فينتشك                                   |
| جهاد المرتباورذي                                 |                                                                                                    | مریک<br>مانان میرا                       |

در صورتی که از صحت مجوز خود اطمینان دارید ولی جواب استعلام مجوز یافت نشد، کد ملی شما با کد ملی صاحب مجوز تطابق ندارد دریافت کردید بر روی صحت اطلاعات مورد تایید است کلیک کرده تا اطلاعات شما جهت بررسی دقیقتر ذخیره شود. معنی هر یک از پیغام های دریافتی در زمان استعلام مجوز در جدول ذیل اورده شده است.

## گام ۷: استعلام مجوز از دستگاه متولی

در این مرحله نتیجه استعلام مجوز خود را مشاهده خواهید کرد. نتیجه استعلام مجوز یکی از حالت های جدول ذیل خواهد بود

| – نمایش اطلاعات –<br>• مجوزیافت نشد.                                                                                           |
|----------------------------------------------------------------------------------------------------|
| <ul> <li>صحت اطلاعات وارد شده مورد تایید من است</li> <li>اطلاعات ثبت شده محیح نمی باشد و نیاز به ویرایش اطلاعات است</li> </ul> |
| مرحله بعد Θ                                                                                                    |

| وظيفه مشترك                                                     | پيغام                                      | ١ |
|-----------------------------------------------------------------|--------------------------------------------|---|
| اتمام کار                                                       | ثبتنام موفقيت آميز بوده است                | ٢ |
| اگر از صحت اطلاعات اطمینان دارید به دستگاه متولی خود رجوع کنید. | مجوز مورد نظر یافت نشد.                    | ٣ |
| مشترک برای تمدید مجوز به دستگاه متولی خود رجوع کند              | مجوز مورد نظر اعتبار ندارد                 | ۴ |
| مشترک باید اطلاعات صاحب مجوز سمت متولی را وارد نماید            | کد ملی شما با کد ملی صاحب مجوز تطابق ندارد | ۵ |

در صورتی که پیغام ثبتنام موفقیت آمیز را دریافت کردید با کلیک بر روی تایید صحت اطلاعات و مرحله بعد کار به اتمام خواهد رسید و با موفقیت ثبتنام خواهید شد. در صورتی که خطای مورد ۳،۲ و ۴ را دریافت کردهاید و اطمینان دارید که مجوز شما اعتبار دارد و خود صاحب مجوز هستید ، بر روی گزینه اطلاعات مورد تایید است کلیک نمایید تا بررسی لازم بر روی مجوز شما صورت گیرد. در غیر اینصورت مشترک باید به دستگاه متولی خود جهت دریافت مجوز معتبر قابل استعلام رجوع نماید.